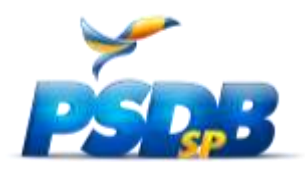

## Convenções 2023 – Anexo

## Como carregar Documentos nas Extranet Tucana

Ao acessar o sistema da **Extranet Tucana**, sendo presidente da próxima gestão, clique em "Sim":

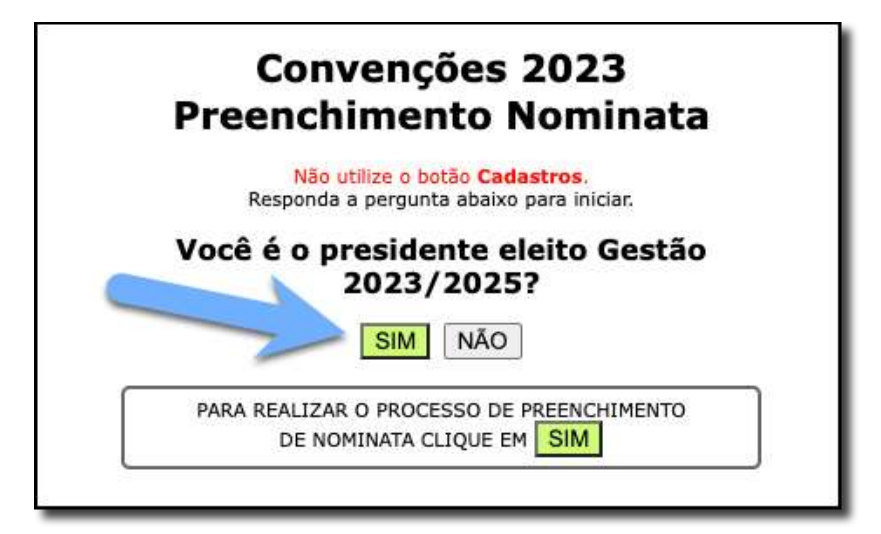

Para carregar os documentos selecione a opção correspondente:

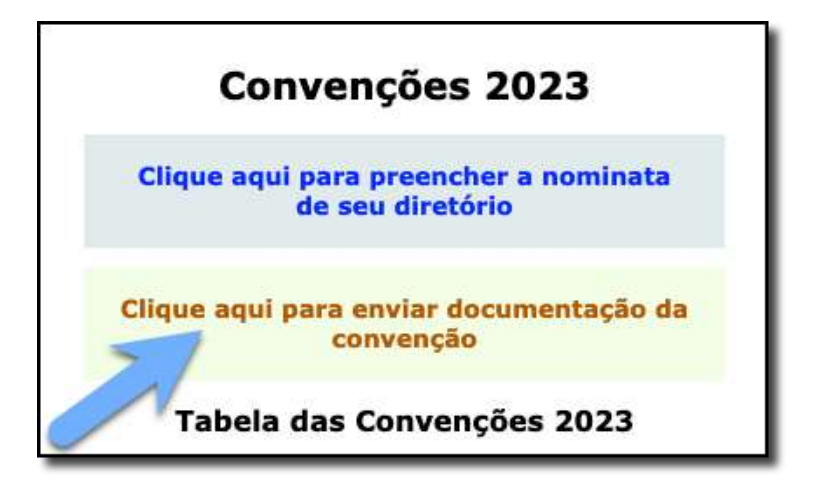

COMO CARREGAR DOCUMENTOS NAS EXTRANET TUCANA - 1

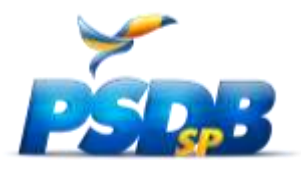

Siga os passos indicados para localizar e enviar os documentos digitalizados em formato PDF:

| 7,7,7,7                                 | imentação - Convenções 2023                                                                            |
|-----------------------------------------|----------------------------------------------------------------------------------------------------|
| . Utilize o campo<br>PDF.               | abaixo para carregar arquivos digitalizados no formato                                                 |
| . Após selecionar<br>. É possível carre | r o arquivo clique em Gravar.<br>egar o máximo de 2 arquivos por cidade (1 por vez).<br>inve em Voltar |
| . Em caso de pro                        | blemas renomele seus arquivos evitando acentos e<br>s saopaulo01.pdf                                   |
| . Para juntar arqu<br>ovePDF            | uivos PDF em um único documento recomendamos:                                                          |
|                                         |                                                                                                    |
|                                         | SELECIONAR ARQUIVO                                                                                     |
| _                                       | SELECIONAR ARQUIVO                                                                                     |

Aguarde a mensagem de sucesso:

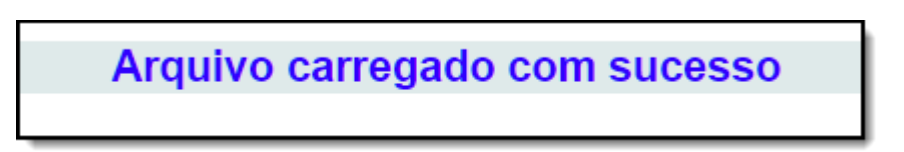